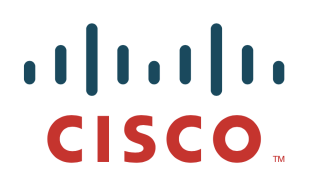

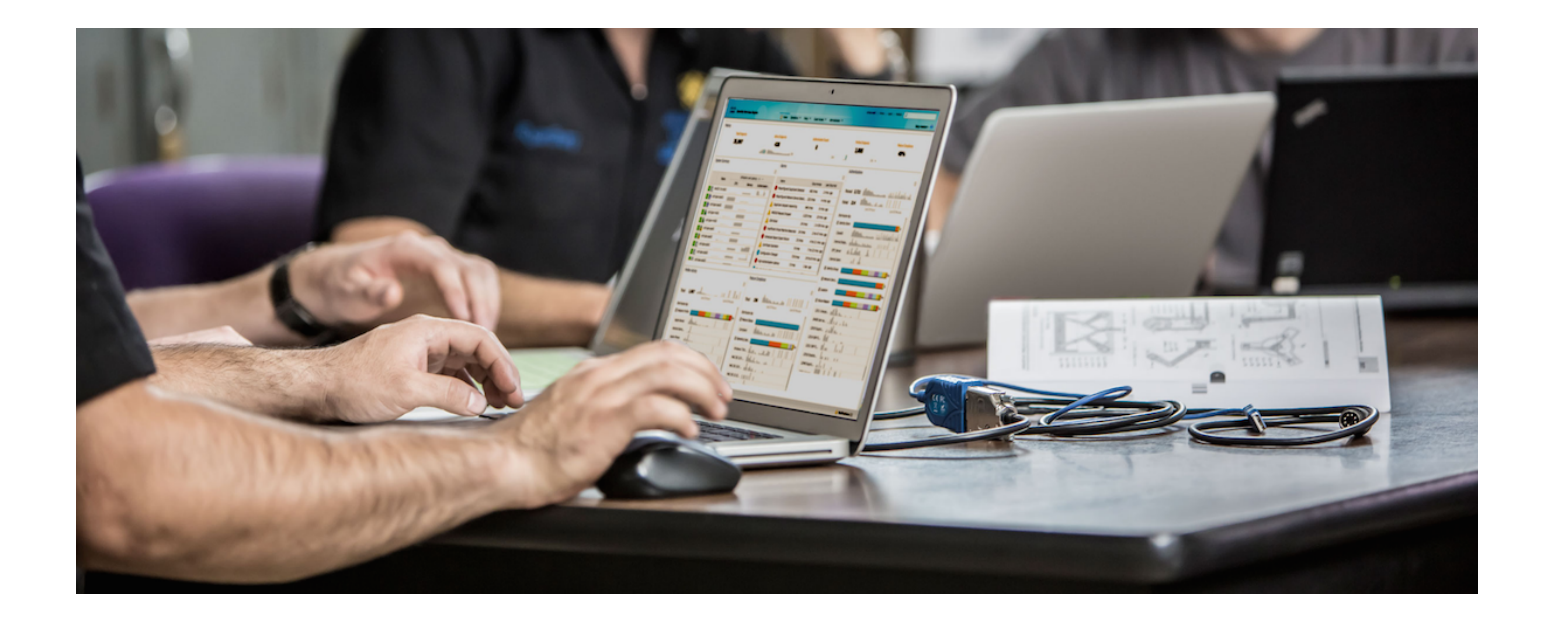

# Deploying Certificates with Cisco pxGrid

Using Self-Signed Certificates Updates to Cisco ISE 2.0/2.1/2.2

Author: John Eppich

## **Table of Contents**

| About this D  | ocument                                                                | 3  |
|---------------|------------------------------------------------------------------------|----|
| Introduction  | 4                                                                      |    |
| ISE 2.0/2.1 S | elf-Signed ISE pxGrid Node Configuration                               | 5  |
|               | Self-Signed ISE pxGrid node certificate & pxGrid persona configuration | 5  |
|               | Generating Self-Signed pxGrid Client Certificate                       | 6  |
|               | Testing pxGrid client and ISE pxGrid node                              | 9  |
|               | Viewing keystore Entries                                               | 11 |
|               | Troubleshooting                                                        | 13 |
| Using Self-S  | igned Certs without ISE 2.2 Internal 2.2 CA Authority                  | 14 |
|               | Self-Signed ISE pxGrid node certificate & pxGrid persona configuration | 14 |
|               | Generating Self-Signed pxGrid client certificate                       | 16 |
|               | Testing pxGrid client and ISE pxGrid node                              | 21 |
| References    | 24                                                                     |    |

# About this Document

This document covers Self-Signed Certificate pxGrid client deployments using Java Keystores with Cisco Identity Services Engine versions ISE 2.0/2.1/2.2. This document is intended for Cisco field engineers, technical marketing engineers, partners and customers deploying Cisco pxGrid.

If the reader is not familiar with pxGrid, please see: How To: Configure and Test Integration with Cisco pxGrid using ISE 2.0: <u>https://communities.cisco.com/docs/DOC-68291</u>

To obtain the Cisco ISE images and appropriate SDKs, please sign up for Devnet: <u>https://developer.cisco.com/site/pxgrid/</u>

It is assumed that Cisco Identity Services Engine (ISE) is installed. A Mac running OSX 10.8.5 using Oracle Java Development Kit 8 will be used as the pxGrid client. A Linux OS can also be used. The Oracle Java Development Kit 8 is required for the pxGrid client for running keytools.

This document does not cover using the ISE 2.1/ISE 2.2 Internal Certificate Authority (CA) for deploying pxGrid client certificates which are included in the reference section.

# Introduction

Deploying pxGrid using self-signed certificates for both the ISE pxGrid node and the pxGrid client is an alternative for testing instead of using the sample certificates in the pxGrid SDK. This is used in a Proof of Concept (POC) Environment. Self-signed certificates do not originate from a trusted source and are less secure than using Certificate Authority (CA). However, in this document ISE trusts the public key of the pxGrid client by importing the pxGrid client's public key into the ISE trusted certificate store. The pxGrid client trusts the ISE public certificate in the pxGrid client's trusted keystore.

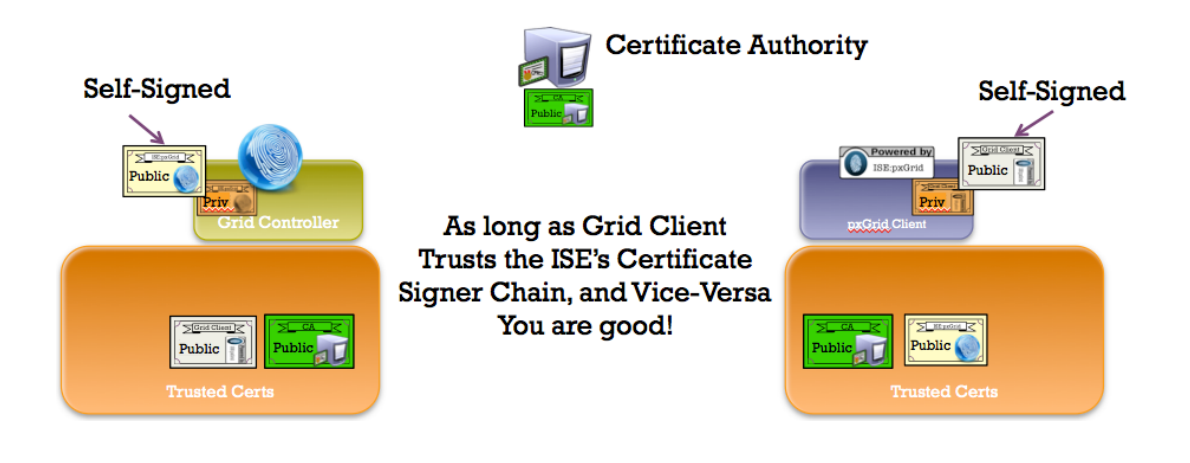

# ISE 2.0/2.1 Self-Signed ISE pxGrid Node Configuration

## Self-Signed ISE pxGrid node certificate & pxGrid persona configuration

There is no need to export the ISE Identity self-signed certificate into the ISE trusted certificate store as in ISE versions 1.3 and I.4. You can just enable the pxGrid node.

**Step 1** Select Administration->System->Certificates->System Certificates Note, the Identity Certificate certificate is specifically used by admin and pxGrid

| Holite Identity Services Engine H                                                                                                    | fome → Context Visibility                                                                                                    | Operations   Policy   Administrat                                                      | on Vork Centers              |                              | License Warning 🔺 | <u> </u>        | 1 0      |  |  |
|----------------------------------------------------------------------------------------------------|----------------------------------------------------------------------------------------------------|----------------------------------------------------------------------------------------|------------------------------|------------------------------|-------------------|-----------------|----------|--|--|
| ▼System → Identity Management → Network Resources → Device Portal Management pxGrid Services → Feed Service → PassiveID → Threat Centric NAC |                                                                                                    |                                                                                        |                              |                              |                   |                 |          |  |  |
| Deployment Licensing  Certificates  Logging  Maintenance Upgrade Backup & Restore  Admin Access  Settings                                    |                                                                                                    |                                                                                        |                              |                              |                   |                 |          |  |  |
| 0                                                                                                    |                                                                                                    |                                                                                        |                              |                              |                   |                 |          |  |  |
| ✓ Certificate Management                                                                                                    | 🕶 Certificate Management System Certificates 🛕 For disaster recovery it is recommended to export certificate and private key pairs of all system certificates. |                                                                                        |                              |                              |                   |                 |          |  |  |
| Overview                                                                                                    | 🖊 Edit 🕂 Generate Self Sig                                                                                                    | ned Certificate 🕂 Import 💽 Export                                                      | 🗙 Delete 🔎 View              |                              |                   |                 |          |  |  |
| System Certificates                                                                                                    | Friendly Name                                                                                                    | Used By Portal group tag                                                               | Issued To                    | Issued By                    | Valid From        | Expiration Date |          |  |  |
| Endpoint Certificates                                                                                                    | ▼ ise12self                                                                                                    |                                                                                        |                              |                              |                   |                 |          |  |  |
| Trusted Certificates                                                                                                    | Default self-signed saml<br>server certificate - CN=SA<br>ML_ise12self.lab10.com                                                                               | SAML                                                                                   | SAML_ise12self.lab10.co<br>m | SAML_ise12self.lab10.co<br>m | Sat, 2 Jul 2016   | Sun, 2 Jul 2017 | <b>~</b> |  |  |
| OCSP Client Profile<br>Certificate Signing Requests                                                                                          | Default self-signed server certificate                                                                                                    | EAP<br>Authentication, Default Portal Certificate<br>Admin, Portal, Group ()<br>pxGrid | ise12self.lab10.com          | ise12self.lab10.com          | Sat, 2 Jul 2016   | Sun, 2 Jul 2017 |          |  |  |

Step 2 Select Administration->System->Deployment->Edit the ISE pxGrid node

| the Identity Services Engine Home           | Operations   Policy | Guest Access                  |                                            | 0          | ) License Warning 🔺 |
|---------------------------------------------|---------------------|-------------------------------|--------------------------------------------|------------|---------------------|
| ▼System → Identity Management → Network Res | sources             | anagement pxGr                | rid Services + Feed Service + Identity M   | apping     |                     |
| Deployment Licensing + Certificates + Loggi | ng Maintenance Upgr | rade Backup & R               | Restore + Admin Access + Settings          |            |                     |
| Deployment<br>♀▼ 1 ⊞ ▼                      | Deployment Nodes    |                               |                                            |            | 1                   |
| Deployment     PAN Failover                 | / Edit 🔯 Register   | Syncup                        | Deregister                                 |            | Show All            |
| 0                                           | Hostname            | <ul> <li>Node Type</li> </ul> | Personas                                   | Role(s)    | Services Node Sta   |
|                                             | ✓ ise201self        | ISE                           | Administration, Monitoring, Policy Service | STANDALONE | SESSION, 🔽          |

- Step 3 Enable pxGrid
- Step 4 Select Save
- **Step 5** Select Administration->pxGrid Services to view the ISE published nodes You should the ISE published nodes appear

| dentity Services Engine        | Home                           | olicy Guest Access Admin          | istration   Work Centers         | 0 Licen                 | nse Warning 🔺 🔍 🐵 ᆂ 🌣                                              |
|--------------------------------|--------------------------------|-----------------------------------|----------------------------------|-------------------------|--------------------------------------------------------------------|
| System     Identity Management | Network Resources     Device F | Portal Management pxGrid Services | Feed Service     Identity Mappin | ng                      |                                                                    |
| Clients Live Log               |                                |                                   |                                  | <mark>⊜</mark> Enable A | uto-Registration Disable Auto-Registration<br>View By Capabilities |
| √ Enable Ø Disable Ø Approve   | 😝 Group 👎 Decline 	 🚷 Delete 👻 | Refresh Total Pending Approval(C  | ) 🖛                              | 1-5 of 5                | Show 25 • per page Page 1 +                                        |
| Client Name                    | Client Description             | Capabilities                      | Status                           | Client Group(s)         | Log                                                                |
| □ ► ise-admin-ise201self       |                                | Capabilities(4 Pub, 2 Sub)        | Online                           | Administrator           | View                                                               |
| □ ► ise-mnt-ise201self         |                                | Capabilities(2 Pub, 1 Sub)        | Online                           | Administrator           | View                                                               |

**Step 6** Verify that there is connectivity to the ISE pxGrid node

|                     | 1 |  |  |  |
|---------------------|---|--|--|--|
| Connected to pxGrid |   |  |  |  |
|                     |   |  |  |  |

### **Generating Self-Signed pxGrid Client Certificate**

This section details the self-signed certificate generation process on the pxGrid client. Once the pxGrid public/private key pair is generated, a PKCS 12 file (self1.p12) will be created from the private key (i.e. self1.key).

This PKCS 12 file will be imported into the destination or identity keystore (i.e. self1.jks), which will serve as the keystoreFilename and keystorePassword for the pxGrid scripts. Both the ISE identity cert and the public certificate will be added to this keystore as well.

The ISE identity certificate will also be added to the trust keystore (i.e. root1.jks), which will serve as the truststoreFilename and truststorePassword.

**Step 1** Generate a private key (i.e. self1.key) for the pxGrid client

```
openssl genrsa -out self1.key 4096
Generating RSA private key, 4096 bit long modulus
.....++
e is 65537 (0x10001)
```

**Step 2** Generate the self-signed CSR (i.e. self1.csr) request

openssl req -new -key self1.key -out self1.csr

```
You are about to be asked to enter information that will be incorporated
into your certificate request.
What you are about to enter is what is called a Distinguished Name or a DN.
There are quite a few fields but you can leave some blank
For some fields there will be a default value,
If you enter '.', the field will be left blank.
Country Name (2 letter code) [AU]: US
State or Province Name (full name) [Some-State]: Maryland
Locality Name (eg, city) []: Germantown
Organization Name (eg, company) [Internet Widgits Pty Ltd]: Cisco
Organizational Unit Name (eg, section) []: Engineering
Common Name (e.g. server FQDN or YOUR name) []: Johns-Macbook-Pro.lab10.com
Email Address []: j@cisco.com
Please enter the following 'extra' attributes
to be sent with your certificate request
A challenge password []:
An optional company name []:
```

Note: Keep the same password throughout this documnent, easier to maintain, and cut down on errors

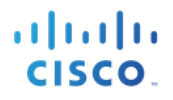

**Step 3** Generate self-signed certificate (i.e. self1.cer)

openssl req -x509 -days 365 -key selfl.key -in selfl.csr -out selfl.cer

**Step 4** A PKCS12 file (i.e. self1.p12) will be created from the private key

openssl pkcs12 -export -out self1.p12 -inkey self1.key -in self1.cer

Enter Export Password: ciscol23 Verifying - Enter Export Password: ciscol23

**Step 5** The self1.p12 will be imported into the identity keystore (i.e. self1.jks). The keystore filename can be a random filename with a .jks extension. This will serve as the keystoreFilename and associated keystorePassword in the pxGrid scripts.

```
keytool -importkeystore -srckeystore self1.p12 -destkeystore self1.jks -srcstoretype PKCS12
Enter destination keystore password: ciscol23
Re-enter new password: ciscol23
Enter source keystore password: ciscol23
Entry for alias 1 successfully imported.
Import command completed: 1 entries successfully imported, 0 entries failed or cancelled
```

- Step 6 Export only the public ISE Identity certificate into the pxGrid client, note that this will be in .pem format. You can rename the file with .pem extension to make it easier to read, in this example the file was renamed to isemnt.pem.
   Select Administration->System->Certificates->select the Default Signed ISE Signed Certificate and Export Certificate Only
- **Step 7** Convert the .pem file to .der format.

openssl x509 -outform der -in isemnt.pem -out isemnt.der

**Step 8** Add the ISE identity cert to the identity keystore. This will be used for securing bulk session downloads from the ISE MNT node when running the pxGrid session download scripts.

```
keytool -import -alias mnt1 -keystore self1.jks -file isemnt.der
Enter keystore password:
                         cisco123
Owner: CN=ise.lab6.com
Issuer: CN=ise.lab6.com
Serial number: 548502f50000000ec27e53c1dd64f46
Valid from: Sun Dec 07 17:46:29 PST 2014 until: Mon Dec 07 17:46:29 PST 2015
Certificate fingerprints:
              04:7D:67:04:EC:D2:F5:BC:DC:79:4D:0A:FF:62:09:FD
        MD5:
        SHA1: 5A:7B:02:E4:07:A1:D2:0B:7D:A5:AE:83:27:3B:E7:33:33:30:1E:32
        SHA256:
C4:21:6C:6F:5B:06:F3:2C:D7:26:35:CB:BE:2B:1B:FF:0E:EE:09:91:F6:B6:54:0C:6F:63:CB:43:1F:77:F2:37
        Signature algorithm name: SHA1withRSA
        Version: 3
Extensions:
```

```
#1: ObjectId: 2.5.29.19 Criticality=false
BasicConstraints:[
  CA:true
  PathLen: 2147483647
1
#2: ObjectId: 2.5.29.37 Criticality=false
ExtendedKeyUsages [
  serverAuth
  clientAuth
1
#3: ObjectId: 2.5.29.15 Criticality=false
KeyUsage [
  DigitalSignature
  Key_Encipherment
  Key_Agreement
  Key_CertSign
1
#4: ObjectId: 2.16.840.1.113730.1.1 Criticality=false
NetscapeCertType [
   SSL server
1
#5: ObjectId: 2.5.29.14 Criticality=false
SubjectKeyIdentifier [
KeyIdentifier [
0000: C4 F3 1A 9E 7B 1B 14 4F 51 9E A4 88 33 07 7A AC .....0Q...3.z.
0010: 75 37 36 D4
                                                          u76.
]
1
Trust this certificate? [no]: yes
Certificate was added to keystore
```

**Step 9** Import the pxGrid client certificate into the identity keystore.

```
keytool -import -alias pxGridclient1 -keystore self1.jks -file self1.cer
Enter keystore password: ciscol23
Certificate already exists in keystore under alias <1>
Do you still want to add it? [no]: y
Certificate was not added to keystore
```

**Note:** If you receive the following message the certficate was already added to a pre-existing keystore, you can say "no" and still be okay. I selected "yes" so we can verify thay the certificate was added later on.

**Step 10** Import the ISE identity cert into the trust keystore (i.e. root1.jks). This will serve as the truststore Filename and truststore Password for the pxGrid scripts.

```
keytool -import -alias root1 -keystore root1.jks -file isemnt.der
Enter keystore password: ciscol23
Re-enter new password: ciscol23
Owner: CN=ise.lab6.com
Issuer: CN=ise.lab6.com
Serial number: 548502f50000000ec27e53c1dd64f46
Valid from: Sun Dec 07 17:46:29 PST 2014 until: Mon Dec 07 17:46:29 PST 2015
Certificate fingerprints:
```

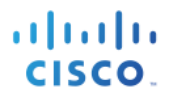

04:7D:67:04:EC:D2:F5:BC:DC:79:4D:0A:FF:62:09:FD MD5: SHA1: 5A:7B:02:E4:07:A1:D2:0B:7D:A5:AE:83:27:3B:E7:33:33:30:1E:32 SHA256: C4:21:6C:6F:5B:06:F3:2C:D7:26:35:CB:BE:2B:1B:FF:0E:EE:09:91:F6:B6:54:0C:6F:63:CB:43:1F:77:F2:37 Signature algorithm name: SHA1withRSA Version: 3 Extensions: #1: ObjectId: 2.5.29.19 Criticality=false BasicConstraints: CA:true PathLen:2147483647 1 #2: ObjectId: 2.5.29.37 Criticality=false ExtendedKeyUsages [ serverAuth clientAuth 1 #3: ObjectId: 2.5.29.15 Criticality=false KeyUsage [ DigitalSignature Key\_Encipherment Key\_Agreement Key\_CertSign 1 #4: ObjectId: 2.16.840.1.113730.1.1 Criticality=false NetscapeCertType [ SSL server 1 #5: ObjectId: 2.5.29.14 Criticality=false SubjectKeyIdentifier [ KeyIdentifier [ 0000: C4 F3 1A 9E 7B 1B 14 4F 51 9E A4 88 33 07 7A AC .....0Q....3.z. 0010: 75 37 36 D4 u76. 1 1 Trust this certificate? [no]: yes Certificate was added to keystore

 Step 11
 Upload the pxGrid client public certificate (self1.cer) into the ISE trusted certificate store.

 Administration->System Certificates->Trusted Certificates->upload the self1.cer from the pxGrid client

- Step 12 Under Trusted For, enable Trust for authentication within ISE
- Step 13 Select Submit
- Step 14 Copy the identity keystore (self1.jks) and trust keystore (root1.jks) into the ../samples/bin/.. folder

## Testing pxGrid client and ISE pxGrid node

Sample pxGrid scripts register.sh and session\_download.sh will be run to ensure pxGrid client connections and pxGrid registration.

**Step 1** Register the pxGrid client

```
Note: The "Exception in thread..." is a known bug with pxGrid SDK 1.0.4.19. This only affects the sample script. The pxGrid client should successfully register to the ISE pxGrid node.
```

./multigroupclient.sh -a 10.0.0.96 -u pxGridclient -k self1.jks -p cisco123 -t root1.jks -q cisco123 -g Session -d pxGrid Client -- properties version=1.0.4.19 hostnames=192.168.1.158 username=MAC01 password= group=Session, ANC, Session description=pxGrid keystoreFilename=self1.iks keystorePassword=Cisco123 truststoreFilename=ise22root.jks truststorePassword=Cisco123 17:56:53.649 [Thread-1] INFO com.cisco.pxgrid.ReconnectionManager - Started Connecting... 17:56:53.667 [Thread-1] INFO com.cisco.pxgrid.Configuration - Connecting to host 192.168.1.158 17:56:53.896 [Thread-1] INFO com.cisco.pxgrid.Configuration - Connected OK to host 192.168.1.158 17:56:53.896 [Thread-1] INFO com.cisco.pxgrid.Configuration - Client Login to host 192.168.1.158 com.cisco.pxgrid.Configuration - Client Login OK to host 192.168.1.158 17:56:53.932 [Thread-1] INFO Connected 17:56:54.950 [Thread-1] INFO com.cisco.pxgrid.ReconnectionManager - Connected Create ANC Policy: ANC1488927412914 Result - com.cisco.pxgrid.model.anc.ANCResult@71a794e5[ ancStatus=SUCCESS ancFailure=<null> failureDescription=<null> ancEndpoints=<null> ancpolicies=<null> Exception in thread "main" java.lang.IllegalArgumentException: illegal grid configuration type. must use TLSConfiguration. at com.cisco.pxgrid.stub.identity.SessionDirectoryFactory.createSessionDirectoryQuery(SessionDirectoryFactory.ja va:46) at com.cisco.pxgrid.samples.ise.MultiGroupClient.main(MultiGroupClient.java:51)

#### Step 2 Run Session Download

```
./session_download.sh -keystoreFilename self1.jks -keystorePassword ciscol23 -truststoreFilename root1.jks -
truststorePassword cisco123 -username pxGridclient -hostname 10.0.0.96
----- properties ------
version=1.0.0
hostnames=10.0.0.96
username=pxGridclient
keystoreFilename=self1.jks
keystorePassword=cisco123
truststoreFilename=root1.jks
truststorePassword=cisco123
filter=null
start=null
end=null
_____
            _____
connecting...
connected.
starting at Wed Dec 10 11:16:04 PST 2014...
session (ip=10.0.0.18, Audit Session Id=0A000002000000B006E1086, User Name=jeppich, AD User DNS
Domain=lab6.com, AD Host DNS Domain=null, AD User NetBIOS Name=LAB6, AD Host NETBIOS Name=null, Calling
station id=00:0C:29:D1:8D:90, Session state= STARTED, Epsstatus=null, Security Group=null, Endpoint
Profile=VMWare-Device, NAS IP=10.0.0.2, NAS Port=GigabitEthernet1/0/15, RADIUSAVPairs=[ Acct-Session-
Id=00000002], Posture Status=null, Posture Timestamp=, Session Last Update Time=Wed Dec 10 08:27:59 PST 2014
)... ending at: Wed Dec 10 11:16:04 PST 2014
downloaded 1 sessions in 74 milliseconds
```

connection closed

## **Viewing keystore Entries**

By viewing keystore entries you can view the trusted certificate entries for the identity and trust keystores.

```
keytool -list -v -keystore self1.jks
Enter keystore password: cisco123
Keystore type: JKS
Keystore provider: SUN
Your keystore contains 2 entries
Alias name: 1
Creation date: Dec 10, 2014
Entry type: PrivateKeyEntry
Certificate chain length: 1
Certificate[1]:
Owner: O=Internet Widgits Pty Ltd, ST=Some-State, C=AU
Issuer: O=Internet Widgits Pty Ltd, ST=Some-State, C=AU
Serial number: e44965db7b264e4e
Valid from: Wed Dec 10 10:18:47 PST 2014 until: Thu Dec 10 10:18:47 PST 2015
Certificate fingerprints:
        MD5: 62:81:21:DF:44:DF:83:44:04:47:36:5B:B0:C0:8A:DD
        SHA1: B5:E6:6A:CE:B2:49:1E:35:46:E1:12:63:0A:73:DA:DD:F9:53:9F:6F
        SHA256:
C4:62:A3:A3:F7:2F:C7:2E:26:0E:06:88:AE:09:18:E9:00:DC:05:3C:E4:1D:EC:50:7E:C5:99:1F:80:DC:AC:12
        Signature algorithm name: SHA1withRSA
        Version: 3
Extensions:
#1: ObjectId: 2.5.29.35 Criticality=false
AuthorityKeyIdentifier [
KeyIdentifier [
0000: 35 04 62 FF 50 78 C2 1C 7E AD 57 6D 05 72 E1 46 5.b.Px....Wm.r.F
0010: 20 6B 08 21
                                                       k.!
[O=Internet Widgits Pty Ltd, ST=Some-State, C=AU]
SerialNumber: [
                e44965db 7b264e4e]
1
#2: ObjectId: 2.5.29.19 Criticality=false
BasicConstraints:[
 CA:true
 PathLen:2147483647
1
#3: ObjectId: 2.5.29.14 Criticality=false
SubjectKeyIdentifier [
KeyIdentifier [
0000: 35 04 62 FF 50 78 C2 1C 7E AD 57 6D 05 72 E1 46 5.b.Px....Wm.r.F
0010: 20 6B 08 21
                                                       k.!
1
]
Alias name: mnt1
Creation date: Dec 10, 2014
Entry type: trustedCertEntry
Owner: CN=ise.lab6.com
```

Cisco Systems © 2017

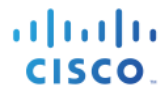

```
Issuer: CN=ise.lab6.com
Serial number: 548502f50000000ec27e53c1dd64f46
Valid from: Sun Dec 07 17:46:29 PST 2014 until: Mon Dec 07 17:46:29 PST 2015
Certificate fingerprints:
        MD5: 04:7D:67:04:EC:D2:F5:BC:DC:79:4D:0A:FF:62:09:FD
        SHA1: 5A:7B:02:E4:07:A1:D2:0B:7D:A5:AE:83:27:3B:E7:33:33:30:1E:32
        SHA256:
C4:21:6C:6F:5B:06:F3:2C:D7:26:35:CB:BE:2B:1B:FF:0E:EE:09:91:F6:B6:54:0C:6F:63:CB:43:1F:77:F2:37
        Signature algorithm name: SHA1withRSA
        Version: 3
Extensions:
#1: ObjectId: 2.5.29.19 Criticality=false
BasicConstraints:[
  CA:true
  PathLen:2147483647
1
#2: ObjectId: 2.5.29.37 Criticality=false
ExtendedKeyUsages [
  serverAuth
  clientAuth
1
#3: ObjectId: 2.5.29.15 Criticality=false
KeyUsage [
  DigitalSignature
  Key_Encipherment
 Key_Agreement
  Key_CertSign
1
#4: ObjectId: 2.16.840.1.113730.1.1 Criticality=false
NetscapeCertType [
   SSL server
1
#5: ObjectId: 2.5.29.14 Criticality=false
SubjectKeyIdentifier [
KeyIdentifier [
0000: C4 F3 1A 9E 7B 1B 14 4F 51 9E A4 88 33 07 7A AC .....OQ...3.z.
0010: 75 37 36 D4
                                                         1176.
1
1
keytool -list -v -keystore root1.jks
Enter keystore password: cisco123
Keystore type: JKS
Keystore provider: SUN
Your keystore contains 1 entry
Alias name: root1
Creation date: Dec 10, 2014
Entry type: trustedCertEntry
Owner: CN=ise.lab6.com
Issuer: CN=ise.lab6.com
Serial number: 548502f50000000ec27e53c1dd64f46
Valid from: Sun Dec 07 17:46:29 PST 2014 until: Mon Dec 07 17:46:29 PST 2015
Certificate fingerprints:
        MD5: 04:7D:67:04:EC:D2:F5:BC:DC:79:4D:0A:FF:62:09:FD
        SHA1: 5A:7B:02:E4:07:A1:D2:0B:7D:A5:AE:83:27:3B:E7:33:33:30:1E:32
        SHA256:
C4:21:6C:6F:5B:06:F3:2C:D7:26:35:CB:BE:2B:1B:FF:0E:EE:09:91:F6:B6:54:0C:6F:63:CB:43:1F:77:F2:37
        Signature algorithm name: SHA1withRSA
        Version: 3
Extensions:
```

```
#1: ObjectId: 2.5.29.19 Criticality=false
BasicConstraints:[
  CA:true
  PathLen:2147483647
1
#2: ObjectId: 2.5.29.37 Criticality=false
ExtendedKeyUsages [
  serverAuth
  clientAuth
]
#3: ObjectId: 2.5.29.15 Criticality=false
KeyUsage [
 DigitalSignature
  Key_Encipherment
 Key_Agreement
 Key_CertSign
]
#4: ObjectId: 2.16.840.1.113730.1.1 Criticality=false
NetscapeCertType [
   SSL server
1
#5: ObjectId: 2.5.29.14 Criticality=false
SubjectKeyIdentifier [
KeyIdentifier [
0000: C4 F3 1A 9E 7B 1B 14 4F 51 9E A4 88 33 07 7A AC .....0Q...3.z.
0010: 75 37 36 D4
                                                         u76.
]
]
```

## Troubleshooting

This section describes some troubleshooting tips:

• Avoid pxGrid scripting error messages by verifying that the pxGrid client hostname and ISE pxGrid are resolvable via DNS.

# Using Self-Signed Certs without ISE 2.2 Internal 2.2 CA Authority

## Self-Signed ISE pxGrid node certificate & pxGrid persona configuration

#### Step 1 Select Administration->System->Certificates

Note the pxGrid certificate (ise470.lab10.com#Certificate is signed by the internal 2.2 certificate store and the ISE identity certificate is signed by the ISE identity certificate

| dentity Services Engine                                                                                                    | Home  → Context Visibility  → Operations  → Policy  → Administration                                               | Work Centers                                        | License Warning 🔺 🔍 🥥 🗢 🌣                       |  |  |  |  |  |  |
|----------------------------------------------------------------------------------------------------|----------------------------------------------------------------------------------------------------|-----------------------------------------------------|-------------------------------------------------|--|--|--|--|--|--|
|                                                                                                    | Network Resources                                                                                                  | e                                                   | X                                               |  |  |  |  |  |  |
| Deployment Licensing      Click here to do wireless setup and visibility setup Do not show this again.  Click here to do wireless setup and visibility setup Do not show this again.  Click here to do wireless setup and visibility setup Do not show this again. |                                                                                                    |                                                     |                                                 |  |  |  |  |  |  |
|                                                                                                    |                                                                                                    |                                                     |                                                 |  |  |  |  |  |  |
| Certificate Management System Certificates ▲ For disaster recovery it is recommended to export certificate and private key pairs of all system certificates.                                                                                                    |                                                                                                    |                                                     |                                                 |  |  |  |  |  |  |
| System Certificates                                                                                                    | 📝 Edit ] 🕂 Generate Self Signed Certificate ] 🕂 Import ] 🔂 Export 🗙 Del                                            | ete 🔎 View                                          |                                                 |  |  |  |  |  |  |
| Trusted Certificates                                                                                                    | Friendly Name Used By Portal group tag                                                                             | Issued To Issued By                                 | Valid From Expiration Date                      |  |  |  |  |  |  |
| OCSP Client Profile                                                                                                    | ▼ ise470                                                                                                    |                                                     |                                                 |  |  |  |  |  |  |
| Certificate Signing Requests                                                                                                    | ise470.lab10.com#Certificate Services Endpoint Sub CA - i pxGrid se470400001                                       | ise470.lab10.com Certificate Serv<br>Sub CA - ise47 | ices Endpoint Tue, 7 Feb 2017 Tue, 8 Feb 2022 🧹 |  |  |  |  |  |  |
| Certificate Periodic Check Setti  Certificate Authority                                                                                                    | Default self-signed saml serv<br>or certificate - CN=SAML_ise SAML<br>470.lab10.com                                | SAML_ise470.lab10.com SAML_ise470.l                 | ab10.com Wed, 8 Feb 2017 Thu, 8 Feb 2018 🗹      |  |  |  |  |  |  |
|                                                                                                    | ise470.lab10.com,ise470.lab Admin, Portal, EAP<br>10.com#fise470.lab10.com#<br>Authentication,<br>0003 RADIUS DTLS | ise470.lab10.com ise470.lab10.com                   | m Wed, 22 Feb 2017 Fri, 22 Feb 2019 🔽           |  |  |  |  |  |  |
|                                                                                                    | ise470.lab10.com/ise470.lab<br>10.com#lab10-WIN-N30R1A Not in use<br>7HBKL-CA#00002                                | ise470.lab10.com A lab10-WIN-N30                    | R1A7H9KL-C Fri, 17 Feb 2017 Sun, 17 Feb 2019 🔽  |  |  |  |  |  |  |

## Step 2 Select Administration->System->Certificates->System Certificates->select ISE Identity Cert admin (ise470.lab10.com#ise470.lab10.com)->Edit

| dentity Services Engine                                                                                                    | Home 	→ Context Visibility 	→ O                                                | perations    Policy                                  | Administration                         | Vork Centers          |                                                  | License Warning 🔺                | ୍ଡ                  | o 🔅 |
|----------------------------------------------------------------------------------------------------|--------------------------------------------------------------------------------|------------------------------------------------------|----------------------------------------|-----------------------|--------------------------------------------------|----------------------------------|---------------------|-----|
| System      Identity Management                                                                                                    | Network Resources                                                              | Management pxGri                                     | id Services + Feed Service             | Threat Centric NAC    | Click here to de                                 | wiseless estup and visibility on | up Do not show this | ×   |
| Deployment Licensing   Certificates   Logging   Maintenance Upgrade Backup & Restore   Admin Access   Settings  Circk mere to do wireless setup and visionity setup Do not snow mis again. |                                                                                |                                                      |                                        |                       |                                                  |                                  |                     |     |
| 0                                                                                                    |                                                                                |                                                      |                                        |                       |                                                  |                                  |                     |     |
| Certificate Management     System Certificates 🛕 For disaster recovery it is recommended to export certificate and private key pairs of all system certificates.                           |                                                                                |                                                      |                                        |                       |                                                  |                                  |                     |     |
| System Certificates                                                                                                    | 📝 Edit 🕂 Generate Self Signed                                                  | d Certificate 🏾 🕂 Imp                                | oort 🔀 Export 🔀 Delete                 | e 🔎 View              |                                                  |                                  |                     |     |
| Trusted Certificates                                                                                                    | Friendly Name                                                                  | Used By                                              | Portal group tag                       | Issued To             | Issued By                                        | Valid From                       | Expiration Date     |     |
| OCSP Client Profile                                                                                                    | ▼ ise470                                                                       |                                                      |                                        |                       |                                                  |                                  |                     |     |
| Certificate Signing Requests                                                                                                    | ise470.lab10.com#Certificate<br>Services Endpoint Sub CA - i<br>se470#00001    | pxGrid                                               |                                        | ise470.lab10.com      | Certificate Services Endpoint<br>Sub CA - ise470 | Tue, 7 Feb 2017                  | Tue, 8 Feb 2022     |     |
| Certificate Periodic Check Setti  Certificate Authority                                                                                                    | Default self-signed saml serv<br>er certificate - CN=SAML_ise<br>470.lab10.com | SAML                                                 |                                        | SAML_ise470.lab10.com | SAML_ise470.lab10.com                            | Wed, 8 Feb 2017                  | Thu, 8 Feb 2018     |     |
|                                                                                                    | ise470.lab10.com,ise470.lab<br>10.com#ise470.lab10.com#0<br>0003               | Admin, Portal, EAP<br>Authentication,<br>RADIUS DTLS | Default Portal Certificate<br>Group () | ise470.lab10.com      | ise470.lab10.com                                 | Wed, 22 Feb 2017                 | Fri, 22 Feb 2019    |     |

#### Step 3 Under usage, select "pxGrid"

#### Usage

- Admin: Use certificate to authenticate the ISE Admin Portal
- EAP Authentication: Use certificate for EAP protocols that use SSL/TLS tunneling
- ✓ RADIUS DTLS: Use certificate for the RADSec server
- pxGrid: Use certificate for the pxGrid Controller
- SAML: Use certificate for SAML Signing
- ✓ Portal: Use for portal

### Step 4 Select Save

You should see:

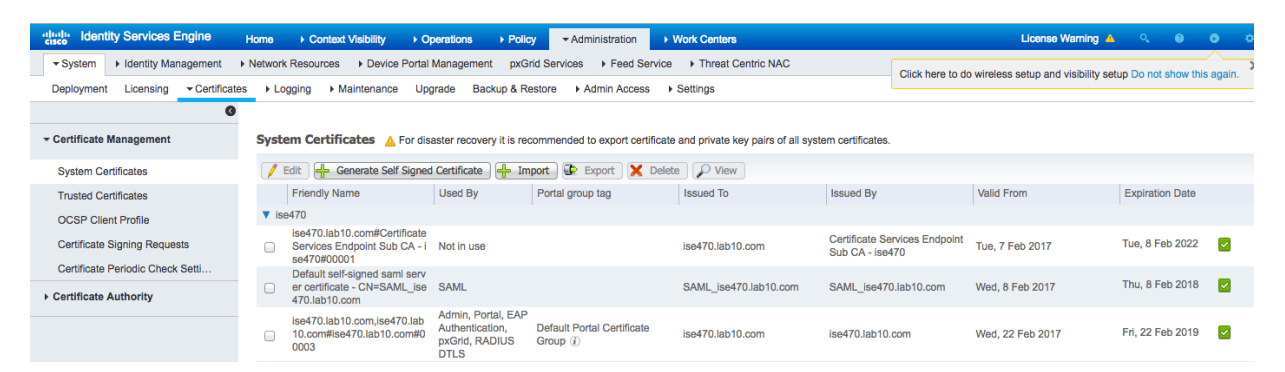

#### Step 5 Select Administration->System->Deployment->select node->Edit->enable pxGrid

| altalte Ide | entity Services I               | Engine I                         | Home 🔸 🤇                    | Context Visibility              | Operations            | Policy       | ✓ Administration                 | Work Center                  | 5                     |                             |
|-------------|---------------------------------|----------------------------------|-----------------------------|---------------------------------|-----------------------|--------------|----------------------------------|------------------------------|-----------------------|-----------------------------|
|             | <ul> <li>Identity Ma</li> </ul> | nagement +                       | Network Reso                | urces + Device F                | Portal Management     | pxGrid Ser   | rvices + Feed Servi              | ice + Threat                 | Centric NAC           | Click here to do wireless s |
| Deploym     | ent Licensing                   | <ul> <li>Certificates</li> </ul> | <ul> <li>Logging</li> </ul> | <ul> <li>Maintenance</li> </ul> | Upgrade Back          | up & Restore | <ul> <li>Admin Access</li> </ul> | <ul> <li>Settings</li> </ul> |                       |                             |
|             |                                 |                                  |                             |                                 | FQDN ise470           | lab10.com    |                                  |                              |                       |                             |
|             |                                 |                                  |                             |                                 | IP Address 192.10     | 58.1.158     |                                  |                              |                       |                             |
|             |                                 |                                  |                             |                                 | Node Type Identi      | ty Services  | Engine (ISE)                     |                              |                       |                             |
|             |                                 |                                  |                             | Administration                  | 1                     |              | Role STANDA                      | LONE                         | ke Primary            |                             |
|             |                                 |                                  |                             | Monitoring                      |                       |              | Role PRIMA                       | RY -                         | Other Monitoring Node |                             |
|             |                                 |                                  |                             | Policy Service                  |                       |              |                                  |                              |                       |                             |
|             |                                 |                                  |                             | 🗹 Enab                          | le Session Services   | ()           | Include Node i                   | n Node Group                 | None *                |                             |
|             |                                 |                                  |                             | 🗹 Enab                          | le Profiling Service  |              |                                  |                              |                       |                             |
|             |                                 |                                  |                             | 🗹 Enab                          | le Threat Centric NA  | C Service @  |                                  |                              |                       |                             |
|             |                                 |                                  |                             | 🗌 Enab                          | le SXP Service ①      |              | Use Interface                    | GigabitEthernet              | · 0 · ·               |                             |
|             |                                 |                                  |                             | 🗌 Enab                          | le Device Admin Ser   | vice (i)     |                                  |                              |                       |                             |
|             |                                 |                                  |                             | 🗌 Enab                          | le Passive Identity S | iervice (i)  |                                  |                              |                       |                             |
|             |                                 |                                  |                             | pxGrid                          |                       |              |                                  |                              |                       |                             |

Step 6 Select Save

**Step 7** Verify that the published node appear and that there is connectivity to the ISE pxGrid node Administration **pxGrid Services** 

| diala Ide                  | entity Services Engine    | Home         | ► Context <sup>1</sup> | Visibility   | Operations       | Policy        | <del>▼</del> Admi | inistration  | Work Centers                         |                 |             |                |
|----------------------------|---------------------------|--------------|------------------------|--------------|------------------|---------------|-------------------|--------------|--------------------------------------|-----------------|-------------|----------------|
| <ul> <li>System</li> </ul> | n 🕨 Identity Managemer    | nt • Network | k Resources            | Device Po    | rtal Management  | pxGrid S      | ervices           | Feed Service | <ul> <li>Threat Centric N</li> </ul> | AC              | Click here  | to do wireless |
|                            | _                         |              |                        |              |                  |               |                   |              |                                      |                 | Click liere | to do wireless |
| Clients                    | Capabilities              | Live Log     | Settings               | Certificates |                  |               |                   |              |                                      |                 |             |                |
| Enable                     | 🖉 Disable 🕑 Approve       | 🖯 Group 👎    | Decline 🔞 D            | elete 🔻 😚 🖗  | efresh Total Pen | iding Approva | al(0) 🔻           |              |                                      | 1               |             | 1-3            |
|                            | lient Name                | Clien        | t Description          |              | Capabilities     |               |                   | Status       |                                      | Client Group(s) |             | Auth Method    |
| □ ► is                     | se-admin-ise470           |              |                        |              | Capabilities(6   | 5 Pub, 2 Sub  | )                 | Online       |                                      | Administrator   |             | Certificate    |
| L 🕨 is                     | se-mnt-ise470             |              |                        |              | Capabilities(2   | 2 Pub, 1 Sub  | )                 | Online       |                                      | Administrator   |             | Certificate    |
|                            |                           |              |                        |              |                  |               |                   |              |                                      |                 |             |                |
|                            |                           |              |                        |              |                  |               |                   |              |                                      |                 |             |                |
|                            |                           |              |                        |              |                  |               |                   |              |                                      |                 |             |                |
|                            |                           |              |                        |              |                  |               |                   |              |                                      |                 |             |                |
|                            |                           |              |                        |              |                  |               |                   |              |                                      |                 |             |                |
|                            |                           |              |                        |              |                  |               |                   |              |                                      |                 |             |                |
|                            |                           |              |                        |              |                  |               |                   |              |                                      |                 |             |                |
|                            |                           |              |                        |              |                  |               |                   |              |                                      |                 |             |                |
|                            |                           |              |                        |              |                  |               |                   |              |                                      |                 |             |                |
|                            |                           |              |                        |              |                  |               |                   |              |                                      |                 |             |                |
|                            |                           |              |                        |              |                  |               |                   |              |                                      |                 |             |                |
|                            |                           |              |                        |              |                  |               |                   |              |                                      |                 |             |                |
|                            |                           |              |                        |              |                  |               |                   |              |                                      |                 |             |                |
|                            |                           |              |                        |              |                  |               |                   |              |                                      |                 |             |                |
|                            |                           |              |                        |              |                  |               |                   |              |                                      |                 |             |                |
|                            |                           |              |                        |              |                  |               |                   |              |                                      |                 |             |                |
|                            |                           |              |                        |              |                  |               |                   |              |                                      |                 |             |                |
|                            |                           |              |                        |              |                  |               |                   |              |                                      |                 |             |                |
|                            |                           |              |                        |              |                  |               |                   |              |                                      |                 |             |                |
| Connected                  | to pyCrid iso470 lob10 op |              |                        |              |                  |               |                   |              |                                      |                 |             |                |
| Connected                  | to pxGnd ise470.lab10.co  | m            |                        |              |                  |               |                   |              |                                      |                 |             |                |

## Generating Self-Signed pxGrid client certificate

**Step 1** Generate a private key (i.e. self1.key) for the pxGrid client

```
openssl genrsa -out self1.key 4096
Generating RSA private key, 4096 bit long modulus
.....++
e is 65537 (0x10001)
```

**Step 2** Generate the self-signed CSR (self1.csr) request and provide a challenge password.

```
openssl req -new -key self1.key -out self1.csr
You are about to be asked to enter information that will be incorporated
into your certificate request.
What you are about to enter is what is called a Distinguished Name or a DN.
There are quite a few fields but you can leave some blank
For some fields there will be a default value,
If you enter '.', the field will be left blank.
Country Name (2 letter code) [AU]: US
State or Province Name (full name) [Some-State]: Maryland
Locality Name (eg, city) []:Germantown
Organization Name (eg, company) [Internet Widgits Pty Ltd]: Cisco
Organizational Unit Name (eg, section) []: Engineering
Common Name (e.g. server FQDN or YOUR name) []: Johns-Macbook-Pro.lab10.com
Email Address []: j@cisco.com
Please enter the following 'extra' attributes
to be sent with your certificate request
A challenge password []:
```

An optional company name []:

Note: Keep the same password throughout this documnent, easier to maintain, and cut down on errors

**Step 3** Generate self-signed cert public-key pair certificate (i.e. self1.cer)

openssl req -x509 -days 365 -key self1.key -in self1.csr -out self1.cer

**Step 4** A PKCS12 file (i.e. self1.p12) will be created from the private key.

openssl pkcs12 -export -out self1.p12 -inkey self1.key -in self1.cer Enter Export Password: Cisco123 Verifying - Enter Export Password: Cisco123

**Step 5** The self1.p12 will be imported into the identity keystore (i.e. self1.jks). The keystore filename can be a random filename with a .jks extension. This will serve as the keystoreFilename and associated keystorePassword in the pxGrid scripts.

```
keytool -importkeystore -srckeystore self1.p12 -destkeystore self1.jks -srcstoretype PKCS12
Enter destination keystore password: Cisco123
Re-enter new password: Cisco123
Enter source keystore password: Cisco123
Entry for alias 1 successfully imported.
Import command completed: 1 entries successfully imported, 0 entries failed or cancelled
```

Step 6 Export only the public ISE Identity certificate into the pxGrid client, note that this will be in .pem format. You can rename the file with .pem extension to make it easier to read, in this example the file was renamed to isemnt.pem.
Select Administration >System >Certificates >select the Default Signed USE Signed Certificate and

Select Administration->System->Certificates->select the Default Signed ISE Signed Certificate and Export Certificate Only

| dentity Services Engine             | Home                                                                                                    | ility                                   | Policy - Administration          | ▸ Work Centers                   |                          |  |  |  |
|-------------------------------------|----------------------------------------------------------------------------------------------------|-----------------------------------------|----------------------------------|----------------------------------|--------------------------|--|--|--|
| System      Identity Management     | Network Resources                                                                                                  | Device Portal Management                | pxGrid Services Feed Se          | rvice                            | Click he                 |  |  |  |
| Deployment Licensing - Certificates | ► Logging ► Mainte                                                                                                 | nance Upgrade Backu                     | p & Restore + Admin Access       | Settings                         |                          |  |  |  |
| Certificate Management              | System Certificate                                                                                                 | S A For disaster recovery               | it is recommended to export cert | ificate and private key pairs of | all system certificates. |  |  |  |
| System Certificates                 | Friendly Name                                                                                                    | Lised By                                | Portal group tag                 | Delete View                      | Issued By                |  |  |  |
| OCSP Client Profile                 | ▼ ise470                                                                                                    | Used by                                 | Portal group tag                 | 133060 10                        | Issued by                |  |  |  |
| Certificate Signing Requests        | ise470.lab10.co<br>Services Endpoi<br>se470#00001                                                                  | n#Certificate<br>Export Certificate 'is | e470.lab10.com,ise470.la         | b10.com#ise470.lab10.co          | Certificate Services En  |  |  |  |
| Certificate Authority               | Default self-sign<br>er certificate - C<br>470.lab10.com                                                           | ec<br>4:                                | • Export                         | Certificate Only                 |                          |  |  |  |
|                                     | ise470.lab10.co<br>10.com#ise470.<br>0003                                                                          | n,<br>at                                | O Export                         | Certificate and Private Key      |                          |  |  |  |
|                                     | ise470.lab10.co<br>10.com#lab10-V<br>7H9KL-CA#000                                                                  | n, *Pri<br>///<br>)2                    | *Confirm Password                |                                  |                          |  |  |  |
|                                     | Warning: Exporting a private key is not a secure operation. It could lead to possible exposure of the private key. |                                         |                                  |                                  |                          |  |  |  |
|                                     |                                                                                                    |                                         |                                  |                                  | Export Cancel            |  |  |  |

**Step 7** Save the file locally and you can rename the file to make it easier to work with.

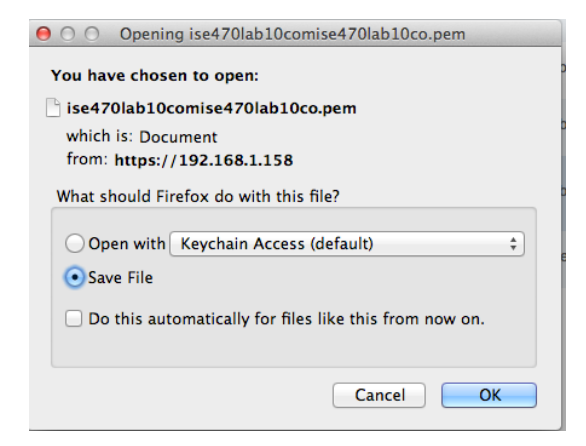

**Step 8** Convert the .pem file to .der format.

openssl x509 -outform der -in ise470lab10comise470lab10co.pem -out ise470lab10comise470lab10co.der

**Step 9** Add the ISE identity cert to the identity keystore. This will be used for securing bulk session downloads from the ISE MNT node when running the pxGrid session download scripts.

```
#1: ObjectId: 2.5.29.19 Criticality=false
BasicConstraints:[
  CA:true
  PathLen:2147483647
1
#2: ObjectId: 2.5.29.37 Criticality=false
ExtendedKeyUsages [
  serverAuth
  clientAuth
1
#3: ObjectId: 2.5.29.15 Criticality=false
KeyUsage [
  DigitalSignature
 Non_repudiation
  Key_Encipherment
  Key_Agreement
  Key_CertSign
]
#4: ObjectId: 2.16.840.1.113730.1.1 Criticality=false
NetscapeCertType [
   SSL server
1
#5: ObjectId: 2.5.29.17 Criticality=false
SubjectAlternativeName [
  DNSName: ise470.lab10.com
1
#6: ObjectId: 2.5.29.14 Criticality=false
SubjectKeyIdentifier [
KeyIdentifier [
0000: 1A B4 95 E9 4C 83 05 78 FB 17 16 98 2D 21 3C 38 ....L..x...-!<8
0010: 41 05 B3 15
                                                          Α...
1
1
Trust this certificate? [no]: yes
Certificate was added to keystore
```

**Step 10** Import the pxGrid client certificate into the identity keystore.

```
keytool -import -alias pxGridclientTest -keystore self1.jks -file self1.cer
Enter keystore password: Cisco123
Certificate already exists in keystore under alias <1>
Do you still want to add it? [no]: Yes
Certificate was added to keystore
```

Note: If you receive the following message the certificate was already added to a pre-existing keystore, you can say "no" and still be okay. I selected "yes" so we can verify thay the certificate was added later on.

**Step 11** Import the ISE identity cert into the trust keystore (i.e. root1.jks). This will serve as the truststore Filename and truststore password for the pxGrid scripts.

```
keytool -import -alias ise22root -keystore ise22root.jks -file ise470lab10comise470lab10co.der
Enter keystore password: Ciscol23
Re-enter new password: Cisco123
Owner: OU=engineeiring, CN=ise470.lab10.com
Issuer: OU=engineeiring, CN=ise470.lab10.com
Serial number: 58acea520000000d178f9fbf20372e3
Valid from: Tue Feb 21 20:33:06 EST 2017 until: Thu Feb 21 20:33:06 EST 2019
Certificate fingerprints:
        MD5: E8:D7:8C:28:C8:BC:74:9B:5C:5C:EB:C8:21:E6:BC:B8
        SHA1: 56:BE:F9:0A:96:7C:B2:08:0A:8D:F9:A7:78:88:61:0E:63:AA:1A:4E
        SHA256:
B8:32:64:2B:5A:08:E2:51:8F:BE:A4:81:7D:4E:4B:33:5C:56:62:03:E6:F0:49:8B:CA:CD:79:DD:81:D6:8E:DB
        Signature algorithm name: SHA256withRSA
        Version: 3
Extensions:
#1: ObjectId: 2.5.29.19 Criticality=false
BasicConstraints:[
  CA:true
  PathLen: 2147483647
1
#2: ObjectId: 2.5.29.37 Criticality=false
ExtendedKeyUsages [
  serverAuth
  clientAuth
1
#3: ObjectId: 2.5.29.15 Criticality=false
KeyUsage [
  DigitalSignature
  Non_repudiation
  Key_Encipherment
  Key_Agreement
  Key_CertSign
1
#4: ObjectId: 2.16.840.1.113730.1.1 Criticality=false
NetscapeCertType [
   SSL server
1
#5: ObjectId: 2.5.29.17 Criticality=false
SubjectAlternativeName [
  DNSName: ise470.lab10.com
1
#6: ObjectId: 2.5.29.14 Criticality=false
SubjectKeyIdentifier [
KeyIdentifier [
0000: 1A B4 95 E9 4C 83 05 78 FB 17 16 98 2D 21 3C 38 ....L..x...-!<8
0010: 41 05 B3 15
                                                          Α...
1
1
Trust this certificate? [no]: yes
Certificate was added to keystore
johns-macbook-pro:ise22_prod2 jeppich$
```

**Step 12** Upload the pxGrid client public certificate (self1.cer) into the ISE trusted certificate store.

Administration->System Certificates->Trusted Certificates->Upload the self1.cer from the pxGrid client

| dentity Services Engine           | Home   Context Visibility   Operations   Policy   Administration   Work Centers                            |
|-----------------------------------|----------------------------------------------------------------------------------------------------|
|                                   | Network Resources     Device Portal Management     pxGrid Services     Feed Service     Threat Centric NAC |
| Deployment Licensing - Certificat | es   Logging   Maintenance Upgrade Backup & Restore   Admin Access   Settings                              |
| Certificate Management            | Import a new Certificate into the Certificate Store                                                        |
| System Certificates               | Browse self1.cer                                                                                           |
| Trusted Certificates              | Friendly Name                                                                                              |
| OCSP Client Profile               |                                                                                                    |
| Certificate Signing Requests      | Trusted For: (j)                                                                                           |
| Certificate Periodic Check Setti  | ✓ Trust for authentication within ISE                                                                      |
| Certificate Authority             | Trust for client authentication and Syslog                                                                 |
|                                   | Trust for authentication of Cisco Services                                                                 |
|                                   | Validate Certificate Extensions                                                                            |
|                                   | Description                                                                                                |
|                                   | Submit Cancel                                                                                              |

- Step 13 Select->Submit
- Step 14 Select->Yes Ok-> for the message received

## Testing pxGrid client and ISE pxGrid node

Sample pxGrid scripts register.sh and session\_download.sh will be run to ensure pxGrid client connections and pxGrid registration.

**Step 1** Register the pxGrid client

```
<u>Note</u>: The "Exception in thread..." is a known bug with pxGrid SDK 1.0.4.19. This only affects the sample script. The pxGrid client should successfully
```

```
./multigroupclient.sh -a 192.168.1.158 -u MACO1 -k self1.jks -p Cisco123 -t ise22root.jks -q Cisco123 -g
Session -d pxGrid Client
  ---- properties -
  version=1.0.4.19
  hostnames=192.168.1.158
  username=MAC01
  password=
  group=Session,ANC,Session
  description=pxGrid
  keystoreFilename=self1.jks
  keystorePassword=Cisco123
  truststoreFilename=ise22root.jks
  truststorePassword=Cisco123
17:56:53.649 [Thread-1] INFO
                               com.cisco.pxgrid.ReconnectionManager - Started
Connecting...
17:56:53.667 [Thread-1] INFO
                                com.cisco.pxgrid.Configuration - Connecting to host 192.168.1.158
17:56:53.896 [Thread-1] INFO
                                com.cisco.pxgrid.Configuration - Connected OK to host 192.168.1.158
                                com.cisco.pxgrid.Configuration - Client Login to host 192.168.1.158
com.cisco.pxgrid.Configuration - Client Login OK to host 192.168.1.158
17:56:53.896 [Thread-1] INFO
17:56:53.932 [Thread-1] INFO
Connected
17:56:54.950 [Thread-1] INFO com.cisco.pxgrid.ReconnectionManager - Connected
Create ANC Policy: ANC1488927412914 Result - com.cisco.pxgrid.model.anc.ANCResult@71a794e5[
  ancStatus=SUCCESS
  ancFailure=<null>
```

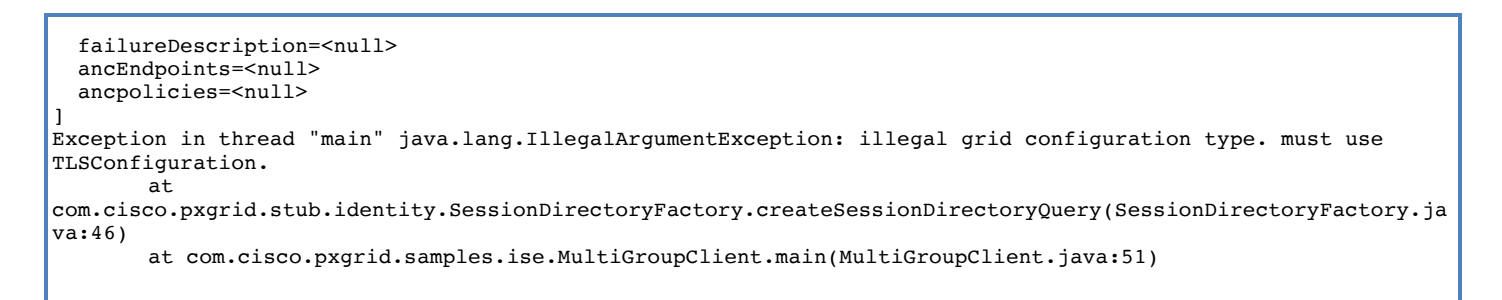

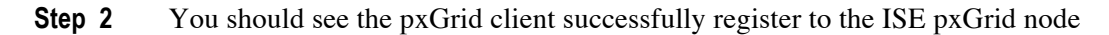

| dentity Services Engine                               | Home                             | Operations            | Policy  Administration          | Nork Centers        | License Warning 🔺                                  |
|-------------------------------------------------------|----------------------------------|-----------------------|---------------------------------|---------------------|----------------------------------------------------|
| <ul> <li>System</li> <li>Identity Manageme</li> </ul> | nt  Network Resources            | e Portal Management   | pxGrid Services 		 Feed Service | Threat Centric NAC  | Click here to do wireless setup and visibility set |
|                                                       |                                  |                       |                                 |                     | , , , , , , , , , , , , , , , , , , , ,            |
| Clients Capabilities                                  | Live Log Settings                | Certificates          |                                 |                     |                                                    |
| 🖌 Enable 🕜 Disable 😪 Approve                          | 👩 Group 🛛 👎 Decline 🛛 🐼 Delete 👻 | Sefresh Total Pending | g Approval(0) 👻                 |                     | 1 - 3 of 3 Show 25                                 |
| Client Name                                           | Client Description               | Capabilities          | Status                          | Client Group(s)     | Auth Method                                        |
| Ise-admin-ise470 ise-admin-ise470                     |                                  | Capabilities(6 Pu     | ub, 2 Sub) Online               | Administrator       | Certificate                                        |
| Ise-mnt-ise470 Ise                                    |                                  | Capabilities(2 Pu     | ub, 1 Sub) Online               | Administrator       | Certificate                                        |
| mac01                                                 | pxGrid                           | Capabilities(0 Pu     | ub, 2 Sub) Online               | ANC,Session         | Certificate                                        |
|                                                       | Capability Detail                |                       |                                 | 1 - 2 of 2          | Show 25 v per page Page 1 +                        |
|                                                       | Capability Name                  | Capability Vers       | sion Messaging F                | Role Message Filter |                                                    |
|                                                       | O AdaptiveNetworkControl         | 1.0                   | Sub                             |                     |                                                    |
|                                                       | O Core                           | 1.0                   | Sub                             |                     |                                                    |

**Step 3** You should see the pxGrid client successfully register to the ISE pxGrid node

```
./session download.sh -a 192.168.1.158 -u MAC01 -k self1.jks -p Cisco123 -t ise22root.jks -q Cisco123
  ----- properties
  version=1.0.4.19
  hostnames=192.168.1.158
  username=MAC01
  password=
  group=Session
  description=null
  keystoreFilename=self1.jks
  keystorePassword=Cisco123
  truststoreFilename=ise22root.jks
  truststorePassword=Cisco123
   _____
Connecting...
17:44:32.600 [main] INFO com.cisco.pxgrid.Configuration - Connecting to host 192.168.1.158
17:44:32.827 [main] INFO com.cisco.pxgrid.Configuration - Connected OK to host 192.168.1.158
17:44:32.827 [main] INFO com.cisco.pxgrid.Configuration - Client Login to host 192.168.1.158
17:44:32.860 [main] INFO com.cisco.pxgrid.Configuration - Client Login OK to host 192.168.1.158
Connected
Filters (ex. '1.0.0.0/255.0.0.0,1234::/16...' or <enter> for no filter):
Start time (ex. '2015-01-31 13:00:00' or <enter> for no start time):
End time (ex. '2015-01-31 13:00:00' or <enter> for no end time):
pxGrid controller version=1.0.4.18
Going to url:https://ise470.lab10.com:8910/pxgrid/mnt/sd/getSessionListByTime
Session={ip=[192.168.1.30], Audit Session Id=0A00000100000027003482A5, UserName=00:0C:29:7C:79:39,
MacAddresses=[00:0C:29:7C:79:39], State=STARTED, EndpointProfile=VMWare-Device, NAS IP=192.168.1.3, NAS
Port=GigabitEthernet1/0/15, RADIUSAVPairs=[ Acct-Session-Id=00000028], Posture Status=null, Posture
Timestamp=, LastUpdateTime=Tue Mar 07 10:35:03 EST 2017, Session attributeName=Authorization_Profiles,
Session attributeValue=PermitAccess, Providers=[None], EndpointCheckResult=none, IdentitySourceFirstPort=0,
IdentitySourcePortStart=0, IdentitySourcePortEnd=0}
Session={ip=[192.168.1.158], Audit Session Id=0A0000010000001300015C5B, UserName=00:0C:29:C4:54:40,
MacAddresses=[00:0C:29:C4:54:40], State=STARTED, EndpointProfile=ISE-Appliance, NAS IP=192.168.1.3, NAS
Port=GigabitEthernet1/0/10, RADIUSAVPairs=[ Acct-Session-Id=00000014], Posture Status=null, Posture
Timestamp=, LastUpdateTime=Tue Mar 07 10:35:04 EST 2017, Session attributeName=Authorization Profiles,
```

Session attributeValue=PermitAccess, Providers=[None], EndpointCheckResult=none, IdentitySourceFirstPort=0, IdentitySourcePortStart=0, IdentitySourcePortEnd=0} Session={ip=[192.168.1.159], Audit Session Id=0A0000010000002A01196252, UserName=00:50:56:86:08:19, MacAddresses=[00:50:56:86:08:19], State=STARTED, EndpointProfile=ISE-Appliance, NAS IP=192.168.1.3, NAS Port=GigabitEthernet1/0/10, RADIUSAVPairs=[ Acct-Session-Id=0000002C], Posture Status=null, Posture Timestamp=, LastUpdateTime=Tue Mar 07 15:20:41 EST 2017, Session attributeName=Authorization Profiles, Session attributeValue=PermitAccess, Providers=[None], EndpointCheckResult=none, IdentitySourceFirstPort=0, IdentitySourcePortStart=0, IdentitySourcePortEnd=0} Session={ip=[192.168.1.8], Audit Session Id=0A0000010000002B01ABF06F, UserName=user7@lab10.com, ADUserDNSDomain=lab10.com, ADUserNetBIOSName=LAB10, ADUserResolvedIdentities=user7@lab10.com, ADUserResolvedDNs=CN=user7,CN=Users,DC=lab10,DC=com, MacAddresses=[00:50:56:86:BC:07], State=STARTED, SecurityGroup=Employees, EndpointProfile=Windows7-Workstation, NAS IP=192.168.1.3, NAS Port=GigabitEthernet1/0/10, RADIUSAVPairs=[ Acct-Session-Id=00000037], Posture Status=null, Posture Timestamp=, LastUpdateTime=Tue Mar 07 17:41:02 EST 2017, Session attributeName=Authorization\_Profiles, Session attributeValue=Employees, Providers=[None], EndpointCheckResult=none, IdentitySourceFirstPort=0, IdentitySourcePortEnd=0, IsMachineAuthentication=false} Session={ip=[192.168.1.5], Audit Session Id=0A0000010000001100015A10, UserName=18:E7:28:2E:29:CC, MacAddresses=[18:E7:28:2E:29:CC], State=STARTED, EndpointProfile=Cisco-Device, NAS IP=192.168.1.3, NAS Port=GigabitEthernet1/0/15, RADIUSAVPairs=[ Acct-Session-Id=00000012], Posture Status=null, Posture Timestamp=, LastUpdateTime=Tue Mar 07 10:35:04 EST 2017, Session attributeName=Authorization\_Profiles, Session attributeValue=PermitAccess, Providers=[None], EndpointCheckResult=none, IdentitySourceFirstPort=0, IdentitySourcePortStart=0, IdentitySourcePortEnd=0} Session={ip=[192.168.1.6], Audit Session Id=0A000001000000210004B723, UserName=74:26:AC:5A:82:24, MacAddresses=[74:26:AC:5A:82:24], State=STARTED, EndpointProfile=Cisco-Device, NAS IP=192.168.1.3, NAS Port=GigabitEthernet1/0/17, RADIUSAVPairs=[ Acct-Session-Id=00000022], Posture Status=null, Posture Timestamp=, LastUpdateTime=Tue Mar 07 10:35:00 EST 2017, Session attributeName=Authorization\_Profiles, Session attributeValue=PermitAccess, Providers=[None], EndpointCheckResult=none, IdentitySourceFirstPort=0, IdentitySourcePortStart=0, IdentitySourcePortEnd=0} Session={ip=[192.168.1.43], Audit Session Id=0A000001000000200004AE7D, UserName=74:26:AC:5A:82:26, MacAddresses=[74:26:AC:5A:82:26], State=STARTED, EndpointProfile=Cisco-Device, NAS IP=192.168.1.3, NAS Port=GigabitEthernet1/0/17, RADIUSAVPairs=[ Acct-Session-Id=00000021], Posture Status=null, Posture Timestamp=, LastUpdateTime=Tue Mar 07 10:35:04 EST 2017, Session attributeName=Authorization Profiles, Session attributeValue=PermitAccess, Providers=[None], EndpointCheckResult=none, IdentitySourceFirstPort=0, IdentitySourcePortStart=0, IdentitySourcePortEnd=0} Session={ip=[192.168.1.7], Audit Session Id=0A000001000000220009D388, UserName=F0:DE:F1:94:65:9C, MacAddresses=[F0:DE:F1:94:65:9C], State=STARTED, EndpointProfile=Microsoft-Workstation, NAS IP=192.168.1.3, NAS Port=GigabitEthernet1/0/12, RADIUSAVPairs=[ Acct-Session-Id=00000023], Posture Status=null, Posture Timestamp=, LastUpdateTime=Tue Mar 07 10:35:04 EST 2017, Session attributeName=Authorization Profiles, Session attributeValue=PermitAccess, Providers=[None], EndpointCheckResult=none, IdentitySourceFirstPort=0, IdentitySourcePortStart=0, IdentitySourcePortEnd=0} Session count=8 Connection closed johns-macbook-pro:bin jeppich\$

## References

Using ISE 2.1 Internal Certificate Authority (CA) to Deploy Certificates to Cisco Platform Exchange Grid (pxGrid) clients

Using ISE 2.2 Internal Certificate Authority (CA) to Deploy Certificates to Cisco Platform Exchange Grid (pxGrid) clients